# **CSR** 検定

[サステナビリティ経営と SDGs]

オンライン試験 受験の手引き

## 【目次】

| Ι.   | 受験にあたっての注意事項      | 3ページ   |
|------|-------------------|--------|
| П.   | 前日まで:受験の用意        | 3ページ   |
| Ш.   | 受験システムへのログインと写真撮影 | 5ページ   |
| IV.  | 試験当日              | 9ページ   |
| ν.   | 試験説明の開始           | 10ページ  |
| VI.  | 試験の実施             | 11 ページ |
| VII. | 記述式試験の実施について      | 14 ページ |

#### I. 受験にあたっての注意事項

- 1. 受験にあたっては、「オンライン・ライブ検定とは」を事前に必ずお読み下さい。
- 2.「オンライン・ライブ検定とは」の内容をご理解の上、受験くださいますようお願い申し上げます。
- 受験における注意事項につきましては、「オンライン・ライブ検定とは」においてご説明しております。そちらをご確認の上、受験くださいますようお願い申し上げます。

#### Ⅱ. 前日まで:受験の用意

#### 事前に試験を始めるためのパソコンの準備を行って下さい。

1.6月18日(金)までに「動作確認サイト」で動作確認を行って下さい。

その他、メールの送受信やインターネットサイトの検索閲覧ができるかなどインター ネットの接続を確認して下さい。

> 全日本情報学習振興協会「CSR 検定動作確認サイト」 https://www.joho-akushu.jp/wbt/number/csr.php

- 2. 前日までに Web カメラが正常に動作するかの確認を上記の「CSR 検定動作確認 サイト」で動作確認を行って下さい。
- 当日に、カメラが映らない、使用するカメラと異なるカメラ(アウトカメラなど)が 認識されてしまうことなどが無いように、設定を確認して下さい。
- 3. 試験説明はライブ配信で行われますので、スピーカーが必要です。
- 4. 試験の実施には以下のいずれかのウェブブラウザ(インターネット閲覧ソフトを ご利用下さい。

| 対応OS   | Windows10<br>Windows10<br>MacOS<br>iOS11以上                     |
|--------|----------------------------------------------------------------|
| 対応ブラウザ | Apple Safari<br>最新版 Google Chrome<br>最新版 Microsoft Edge<br>最新版 |

※いずれのブラウザもトラブルを防ぐため、最新版にアップデートをして下さい。 ※上記ブラウザでもご利用の環境によっては、正常に動作しない場合がございますので、 事前の動作確認は必ず実施して下さい。

※Windows 版 Safari は試験システムが正常に動作しません。他のブラウザをご利用下さい。

※ご利用のブラウザのバージョンが古いなどの理由によりご利用頂けない場合がございますので、事前の動作確認は必ず行って下さい。

※Microsoft Internet Explorer は本システムに対応しておりません。不具合により、失格となってしまいますので、利用しないで下さい。

5. 本人確認のための証明写真の撮影を行って下さい。撮影方法は次ページ以降を確認下さい。

#### Ⅲ. 受験システムへのログインと写真撮影

- 5月下旬ごろログイン ID の情報が記載された「受験票」をご登録のメールアドレスに配信します。
- 1. 受験票に記載の URL から、全日本情報学習振興協会 Web 試験システムへアク セスして下さい。
- 2. オンライン・ライブ検定システムにアクセスしたら、受験票に記載の受験番号 (受験者 ID) およびパスワードを入力し、ログインして下さい。

| ③ - 071>                                                      | × +                                   | - |   | × |
|---------------------------------------------------------------|---------------------------------------|---|---|---|
| $\leftrightarrow$ $\rightarrow$ C ( $\hat{\mathbf{e}}$ shusyo | xu.net/wbt/login.php                  | ¢ | Θ | ÷ |
|                                                               |                                       |   |   |   |
|                                                               | ス成長寺市ドノリノハーノ                          |   |   |   |
|                                                               | WEBD酸システム                             |   |   |   |
|                                                               | £钱★ID                                 |   |   |   |
|                                                               | 7(3/7-1)                              |   |   |   |
|                                                               | · · · · · · · · · · · · · · · · · · · |   |   |   |
|                                                               |                                       |   |   |   |
|                                                               |                                       |   |   |   |
|                                                               |                                       |   |   |   |
|                                                               | 目の始後後周辺です。一般の万体が出いただけません。             |   |   |   |
|                                                               | Cancilate 1900 (dou-selouth)          |   |   |   |
|                                                               | nalis dan wara bara dan anan          |   |   |   |
|                                                               |                                       |   |   |   |
|                                                               |                                       |   |   |   |
|                                                               |                                       |   |   |   |
|                                                               |                                       |   |   |   |
|                                                               |                                       |   |   |   |
|                                                               |                                       |   |   |   |

3. ログインすると試験メニューが表示されます。画面左上の受験番号、お名前が間違いないことを確認し、Webカメラ、マイク、スピーカーの用意ができましたら、「受験」のボタンをクリックして進んで下さい。

| → C | ku.net/wbt/monu.php                            | ÷ 0 |
|-----|------------------------------------------------|-----|
| 1   | 第1回 動作確認テスト           (学校者)D-123451184) 資格 太郎  |     |
|     |                                                |     |
|     | 試験メニュー                                         |     |
|     | 下記の3点が接続されていることをご確認してください。                     |     |
|     | <ul> <li>WEBカメラ</li> </ul>                     |     |
|     | • スピーカー、ヘッドフォン等の音声出力装置                         |     |
|     | <ul> <li>マイク</li> </ul>                        |     |
|     | 確認ができましたら「受験」ボタンを押して下さい。                       |     |
|     | WEBカメラとマイクの使用時可を求められますので、「評可」を選択し、そのままお待ちください。 |     |
|     | 二内重国と、動作確認用の音声が流れます。                           |     |
|     | 案内臺面、音声が再生されない場合は画面の更新をお試しください。                |     |
|     |                                                |     |
|     | 8 6 5                                          |     |
|     | i                                              |     |
|     | 第1回 動作確認テスト の気候をします。                           |     |
|     |                                                |     |
|     |                                                |     |
|     | CepyrigH 2020 joho gakushu                     |     |
|     |                                                |     |
|     |                                                |     |

4. ログインの際、画面左上にマイク及びカメラの利用許可を確認する下記のウインド ウが表示されましたら、「許可」をクリックして下さい。(以前に同サイトで許可を していると、再度表示されないことがございます。)

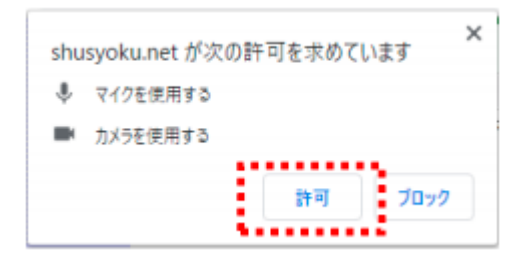

 画面の右上にWebカメラの映す映像のプレビュー画面が現れます。

 Webカメラが正常に動作していることを確認して下さい。
 試験中、ここにWebカメラの映す映像が表示されていない場合、失格となります。

|       | • × +                        |                                                  | - 🗆 ×             |
|-------|------------------------------|--------------------------------------------------|-------------------|
| → C 🕯 | shusyoku.net/wbt/examins.php |                                                  | ⇒ ☆ ⊖ :           |
|       |                              | 第1回 動作確認テスト                                      | (123451184) 資格 太郎 |
|       |                              | 試験                                               |                   |
|       | <i>κ</i> α.                  | トアップ写真を撮影して、「試験へ進む」ボタンを押してください<br>「撮影」は何度でもできます。 |                   |
|       |                              |                                                  |                   |
|       |                              |                                                  |                   |
|       |                              |                                                  |                   |
|       |                              |                                                  |                   |
|       |                              |                                                  |                   |

6. 本人確認のための証明写真の撮影を行います。

「撮影する」ボタンがシャッターとなりますので、カメラを正面に設置し、正面に 向かい「撮影する」をクリックして写真を撮って下さい。この場合のカメラは通 常角でも広角でも、どちらでもかまいません。撮影は何回でも可能ですので、お 顔がはっきりと大きく映るように撮影して下さい。

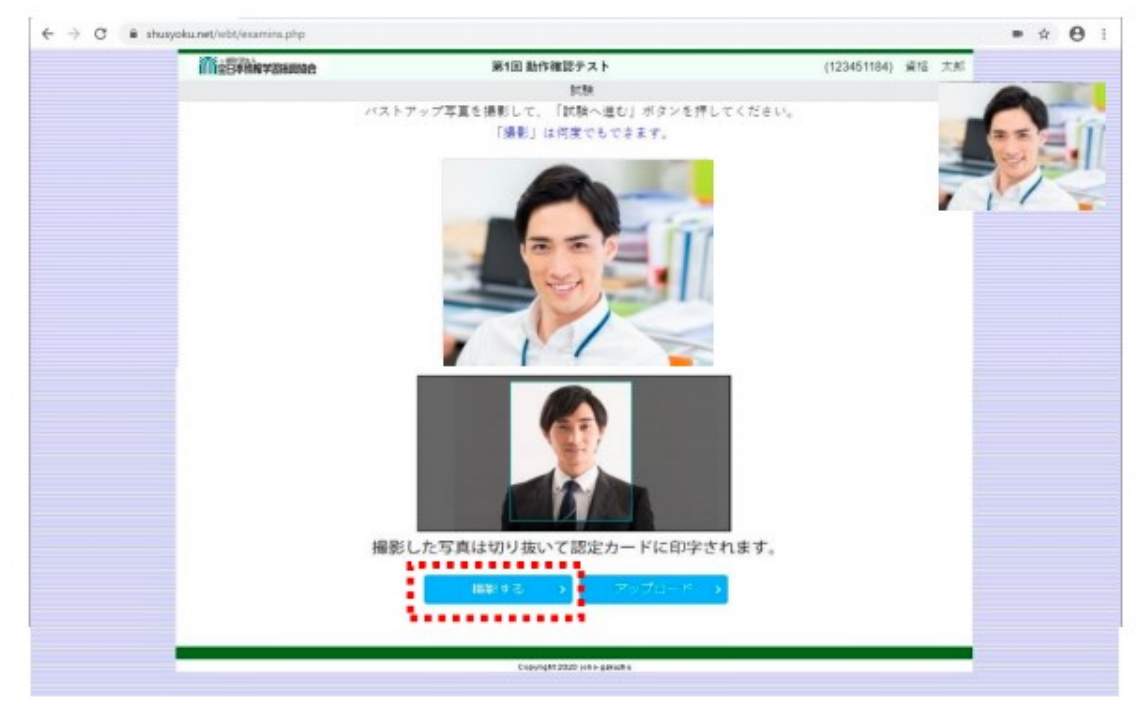

撮影が終了しましたら、「撮影する」ボタンの右にある「アップロード」ボタンを クリックします。

写真のアップロードが完了しますと、本番の試験の動画配信画面が表示され、試 験開催時に、受験上の注意などが表示されます。

|          | 第1回 動作確認テスト    | (123451184) 資格 太郎 |    |
|----------|----------------|-------------------|----|
|          | <b>秋秋</b> (受我) |                   |    |
|          |                |                   |    |
|          |                | 14                |    |
|          |                |                   |    |
|          |                |                   | 11 |
|          |                |                   |    |
|          |                |                   |    |
| :        |                |                   |    |
|          | 【受験上の注意】       |                   |    |
|          |                |                   |    |
|          |                |                   |    |
|          |                |                   |    |
|          |                |                   |    |
|          |                |                   |    |
|          |                |                   |    |
|          |                |                   |    |
| <b>.</b> |                |                   |    |
|          |                |                   |    |
|          |                |                   |    |
|          |                |                   |    |
|          | ISIE K         |                   |    |
|          |                |                   |    |

7. ブラウザの「×」ボタンで終了して下さい。

#### Ⅳ. 試験当日

1. 受験票等に記載の URL から、全日本情報学習振興協会 Web 試験システムへ アクセスしてログインして下さい。ログイン方法は「Ⅲ. 受験システムへのログ インと写真撮影」をご確認下さい。

※早い時間からログインしたままになっていると、試験説明の動画が始まらない 場合がございます。

※9時45分以前にログインした場合は、9時45分~10時の間に必ず一度、画面 上部のブラウザの更新ボタン「O」をクリックして画面を更新して下さい。

2. パソコンに内蔵されているカメラを起動し、受験生の顔が映る所に調整して下さい。

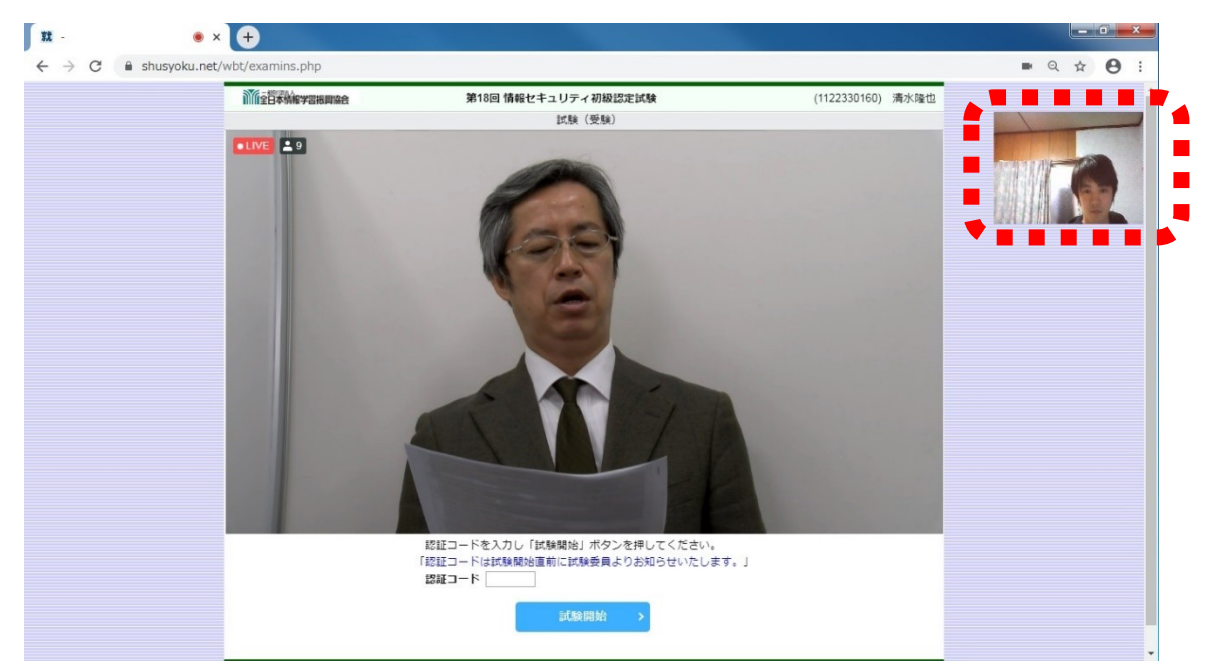

#### V. 試験説明の開始

1. 試験説明の開始

通信状況により映像が開始するお時間に若干の誤差が生じることがございます。 なお、試験開始時間を過ぎても試験説明が始まらない場合は、画面上部のブラウザ の更新ボタン「ひ」をクリックして下さい。

試験説明では、禁止事項などをご案内致しますので、漏れの無いようお聞き下さい。

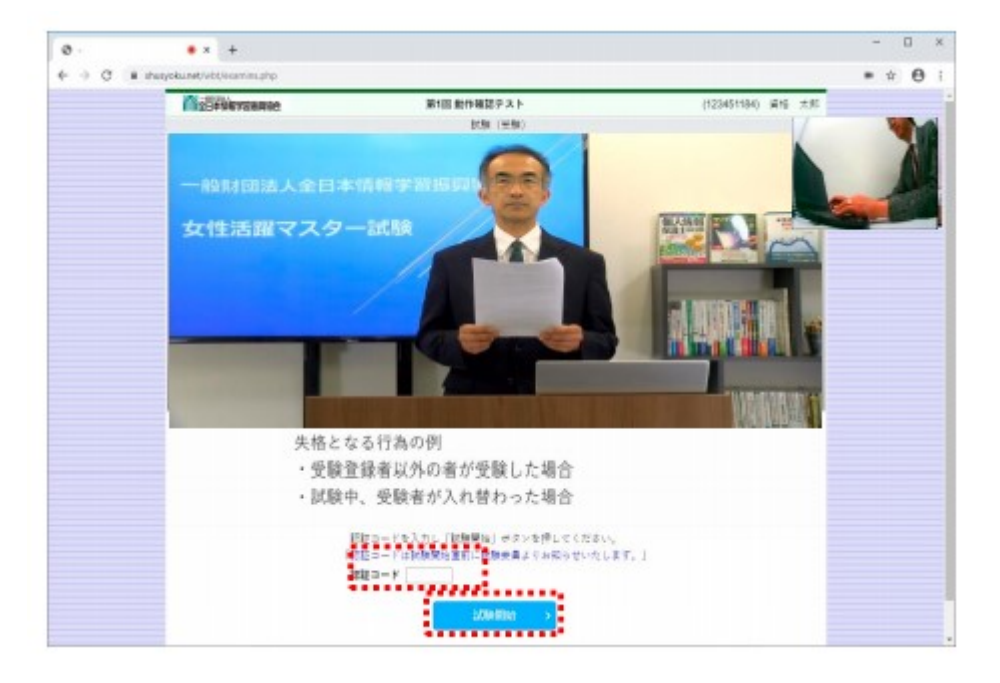

試験説明の終わりに「認証コード」のアナウンスがございます。アナウンスがあったら、 「認証コード」を入力して試験開始のアナウンスをお待ち下さい。

「試験開始」の合図がありましたら直ちに「試験開始」ボタンを押して下さい。 開始のアナウンスから1分が過ぎても「試験開始」ボタンが押されない場合は、失格と なります。

※試験開始30分前より「受験上の注意」を音楽とともに配信しております。音楽が聞 こえない場合は、画面上部のブラウザの更新ボタン「ひ」をクリックして画面を更新し て下さい。

### VI. 試験の実施

1.「試験開始」ボタンを押すと、試験問題の第1問が表示され、試験時間の残り時間が 画面中央の上部に表示されます。

| Image: Image: Image                            | CONTRACTOR NO.                 | 第1回 新作用記テスト                                | (123481816) #15 7.81 |   |
|----------------------------------------------------------------------------------------------------|--------------------------------|--------------------------------------------|----------------------|---|
| If t > 6 t < 7 th Z MMR N N N N N N N N N N N N N N N N N N                                                                                                    |                                | 「途中連邦はマさまなん、すべての経営が行了してもそのままお待ちください。」      |                      |   |
| 【オンチイン、タイプ地営動後、総長子より】20月中11日日 地球地(10)     101日       第第二、「地球国人局部ファイル」とは、個人信号その内容に定ち換入意味ファイルをかかっ<br>の、正しい X、前っている     11日       第一部に「「「「「」」」」、「」」」、「」」」、「」」」、「」」」、「」」」、「」」                                                                                                    |                                | 109                                        |                      | 1 |
|                                                                                                    | 【オンテイン テイプ)                    | 火定対象: 福光テスト】20間中 1開目 和原時発 1-1 2018日        | )                    |   |
| (1) (1) (1) (1) (1) (1) (1) (1) (1)                                                                                                    | and a construction             |                                            |                      |   |
| C. EL-1 X. 第ッて1-5      原内型: (2) X. EL-2 X. 第ッて1-5      原内型: (2) X. EL-2 X. EL-2   | FORT. TRICKAR                  | 第ファイル」とは、個人書号をその内容に含む個人情報ファイルをいう。          |                      |   |
| 第四日: () () あらたが第門した時間: () () () () 月間し<br>() () () () () () () () () () () () () (                                                                                                    | C. RCI-                        | X, 劉小で1/8                                  |                      | 1 |
| 田田: ① ) みらんが第戸した料音: (10) (1) (1) (1) (1) (1) (1) (1) (1) (1) (1                                                                                                    |                                |                                            |                      |   |
| 第四日: ○ ● あらたけ留戸した相当: ○ひび 〕第三し<br>(のの間)・<br>のの間のので、あらたけ留戸した相当: ○ひび 〕第三し           CMEMEA-<br>回びだっより、いての問題からなきが可なきいになたします。<br>おきので見、本本、相当ませっなの者、いたてもようで、<br>ための間、本本、相当ませっなの者、いたてもようで、<br>ための間、本本、相当ませっなの者、いたてもようで、<br>ための間、本本、相当ませっなの者、いたてもようで、<br>ための間、本本、相当ませったの者、いたてもようで、<br>ためのので、ため、知道でいていたので、知道の「日本」の「日本」の「日本」の「日本」の「日本」の「日本」の「日本」の「日本」                                                                                                    |                                |                                            |                      |   |
| 歴史211日 日 1 日 1 日 1 日 1 日 1 日 1 日 1 日 1 日 1                                                                                                    |                                |                                            |                      |   |
| 潮戸11 10 第 ありたが第戸した神言: (2027 〕 注意し     「「「「「「「「「」」」」」」     「「「」」」」     「「「」」」」     「「」」」」     「「」」」」     「「」」」」     「「」」」」     「」」」」     「」」」」     「」」」」     「」」」」     「」」」」     「」」」」     「」」」」     「」」」」     「」」」」     「」」」」     「」」」」     「」」」     「」」」     「」」」」     「」」」     「」」」     「」」」」     「」」」」     「」」」」     「」」」」     「」」」」     「」」」」     「」」」」     「」」」」     「」」」」     「」」」     「」」」     「」」」     「」」」     「」」」     「」」」     「」」」     「」」」     「」」」     「」」」     「」」」     「」」     「」」」     「」」     「」」     「」」     「」」     「」」     「」」     「」」     「」」     「」     「」     「」     「」」     「」     「」     「」     「」     「」     「」     「」     「」     「」     「」     「」     「」     「」     「」     「」                                                                                                    |                                |                                            |                      |   |
| <ul> <li>第一部に回答</li> <li>第二部には、「「「「「」」」」」</li> <li>第二部には、「」」」」</li> <li>第二部には、「」」」</li> <li>第二部には、「」」」」</li> <li>第二部には、「」」」</li> <li>第二部には、「」」</li> <li>第二部には、「」」</li> <li>第二部には、「」」</li> <li>第二部には、<td></td><td></td><td></td><td></td></li></ul>                                                                                                    |                                |                                            |                      |   |
| 田田王 () () あらたす部門した時日: () ()() () 月直し     正の部語・<br>「「「「「「「「「「「」」」」」」」」」」」」」」」     「「「」」」」」、「「」」」」」」、「」」」、「                                                                                                    |                                |                                            |                      |   |
| 第四日: ○ ○ A4Aのが第四した時日: ○ ○(2) 〕 月直し<br>(2000年)          日本部の大にはり、いての問題中の母母が沢の合いだだします。<br>までの知道には、いての問題中の母母が沢の合いだだします。<br>までの知道には、日本部の女母の兄の兄の兄の兄の兄の兄の兄の兄の兄の兄の兄の兄の兄の兄の兄の兄の兄の兄の                                                                                                    |                                |                                            |                      |   |
| 歴史: 2 () A かたが聞かした時間: () () () 直直し                                                                                                    |                                |                                            |                      |   |
| 田田: 0 ) A Short 御戸した相王: 0007 - 10回し<br>正の田田へ<br>「日本<br>日本<br>日本<br>日本<br>日本<br>日本<br>日本<br>日本<br>日本<br>日本                                                                                                    |                                |                                            |                      |   |
| <ul> <li>第一部に回答案 あらたが選択した時間: (少び) (第三)</li> <li>(例び) (第三)</li> <li>(例び) (第三)</li> <li>(別の問題や、<br/>(別の問題や、<br/>(別の問題やなり、いての問題をやなきまが引かる(以気と)ます。<br/>(別の問題・本、目前すべの)(第二)(第二)(第二)(第二)(第二)(第二)(第二)(第二)(第二)(第二</li></ul>                                                                                                    |                                |                                            |                      |   |
| mmm ( ) ( ) ( ) ( ) ( ) ( ) ( ) ( )                                                                                                    |                                |                                            |                      |   |
| COMBIN      FORMATION      FORMATION      FORM | Real Party in the              | 1200 UKB                                   |                      |   |
| 【解算化完確置書】         第二日の日本の日本の目前の目前に応じます。           第三日元により、107の営業中心日季点が示の点にに定じます。         第三日の日本の日本の日本の日本の日本の日本の日本の日本の日本の日本の日本の日本の日本                                                                                                    |                                |                                            | 次の問題へ                |   |
| 【加算状況報題書】           即回送出るり、107の問題中の発音が次の直に次だしまり、<br>4回名の題。本本、意知との可能」また、東京にの理じき。           10名目前を見たってをとものイーン(20日に)まで、<br>10名目前を引きたい、目前です。(20日に)まで、<br>注意したりたった対象単数の1.450℃、540×12番号、4日℃、           1         2         3         4         5         6         7         10         10         10         17         18         10         20           1         2         3         4         5         6         7         10         10         10         10         10         20           Taylor (10 - 10 - 10 - 10 - 10 - 10 - 10 - 10                                                                                                    |                                |                                            |                      |   |
| [N語初代明瞭]<br>第20日により、171の問題から発音と言から通うに言います。<br>#82日の間、あり目前への間面、日本、日本しの問題、から<br>*7問題者をデリック下立ともなっつこの聞います。<br>ほうの見からいたりまえんが見てい。<br>素しのチェックは世知見引くからった、54月のは音楽にまたん。<br>1 2 3 4 5 6 7 8 9 10 11 12 13 14 15 15 15 18 10 20<br>HouseMan                                                                                                    |                                |                                            |                      |   |
| 【NF書代式5988月】<br>解目がたくは、1710世界中の発音が注意します。<br>#8日の第二点、1710世界中の発音が注意します。<br>第日の第二点、18日の第二点、18日の第二点、18日の<br>かざきないできない、18日の第二点、18日の第三点に、<br>王王の「1 2 3 4 5 6 7 8 9 10 11 12 13 14 15 16 17 18 19 20<br>Hardwardsame                                                                                                    |                                |                                            |                      |   |
| Ва Волоси 1, но 1988 # 90 ма во 1993 1993 1994<br>Македон 1, но 1988 # 90 ма во 1994<br>Македон 1, но 1994 (2004) 1994 1994<br>Неофилорани, Македон 2017, с 54 ода нача у кото<br>Волоси 1994 1994 1994 1994 1994<br>1 2 3 4 5 6 7 8 9 10 11 12 13 14 15 18 17 18 18 20<br>Прироссединиение                                                                                                    | [#目状元#日表]                      |                                            |                      |   |
| 2015年4577-0714140-0-2015年1月1<br>日本市業1-12年3月1日<br>王王の子コンクは発展展行があらだ。余利には第三人でし、<br>1 2 3 4 5 6 7 8 9 10 11 12 13 14 15 15 17 18 19 20<br>Fayyer100 program.                                                                                                    | 単正にたにより、以下の代表<br>未経営の問題、由市、経営3 | 1番号の確実生が200週1以来たらます。<br>14の問題 日本、見重しの問題 赤点 |                      |   |
| EL 07 1 7 9 88 880 7 9 0 0 1 8 0 1 1 1 1 1 1 1 1 1 1 1 1 1 1 1                                                                                                    | 12問題を行ちたりったする)                 | そのページに移動します。                               |                      |   |
| 1 2 3 4 5 6 7 8 9 10 11 12 13 14 16 16 11 13 13 20<br>Teypolitik programs                                                                                                    | 見違しのテエックは光静を                   | 時のノキなので、保護と注意審しません。                        |                      |   |
| The provide segments                                                                                                    | 1 2 3 4                        | 5 6 7 8 9 10 11 12 13 14 18 16 17          | 18 19 20             |   |
| Tay yo Till yo genin                                                                                                    |                                |                                            |                      |   |
|                                                                                                    |                                | Transport 2011 provider                    |                      | _ |
|                                                                                                    |                                |                                            |                      |   |
|                                                                                                    |                                |                                            |                      |   |
|                                                                                                    |                                |                                            |                      |   |

問題は全て4択の選択式となります。2級の試験は記述式問題があります。
 選択式問題では、問題とともに表示されるアーエの選択ボタンを押し、解答します。選択肢の右側の枠内に、選択した記号が表示されます。誤った選択肢のボタンを押した後も、他のボタンを押すことで選択を変更することができます。

| 選択肢: ア イ ウ | ■ あなたが選択した解答: | エニークリア 🖉見直し |       |
|------------|---------------|-------------|-------|
| 前の開墾へ      |               |             | 次の問題へ |

3. 解答の選択が終わりましたら、「次の問題へ」ボタンを押すと次の問題へ進みます。 なお、選択肢を選択しないで、つまり解答しないで「次の問題へ」を押して次の問題へ 移動することも可能です。

| 選択肢: ア イ | ウI | あなたが選択した解答: | エークリア 🖬 見直 | L      |
|----------|----|-------------|------------|--------|
| 前の発掘へ    |    |             |            | 次の問題へ  |
|          |    |             |            | Sec. 1 |

4. 試験画面の最下部には、「解答状況確認表」があります。こちらの表は、解答されている問題番号は灰色、未解答の問題番号は白色で表示されます。見直しなどで解答していない問題がある場合は、任意の問題番号をクリックすることで、該当の問題に移動することができます。

| (解答状況確認)<br>操答状況確認。<br>非解答の問題…自己<br>影響調査者をクリッ<br>進中過席はできま<br>見直しのチェック | <b>表】</b><br>以下の問題<br>、クする<br>に<br>たん。解<br>な<br>た<br>秋<br>で<br>の<br>開<br>語<br>、<br>の<br>常<br>の<br>開<br>題<br>、<br>、<br>の<br>同<br>題<br>、<br>、<br>の<br>同<br>題<br>、<br>、<br>の<br>同<br>題<br>、<br>、<br>の<br>、<br>の<br>、<br>の<br>、<br>の<br>、<br>の<br>、<br>の<br>、<br>の<br>、<br>の<br>、<br>の | 香みる<br>一番みる<br>が<br>の<br>が<br>り | の背景舎<br>開端について<br>の見たのの | が<br>き<br>称<br>、<br>見<br>し<br>の<br>昇<br>し<br>の<br>昇 | 通直まま点に | 交代し<br>荷題…<br>待虧者し | ます。<br>赤色<br>さい。<br>ません, |            |           |    |    |    |    |    |    |    |    |  |
|-----------------------------------------------------------------------|----------------------------------------------------------------------------------------------------|---------------------------------|-------------------------|-----------------------------------------------------|--------|--------------------|--------------------------|------------|-----------|----|----|----|----|----|----|----|----|--|
| 1 2 3                                                                 | 4                                                                                                    | 5                               | 6                       | 7                                                   | 8      | 9                  | 10                       | 11         | 12        | 13 | 14 | 15 | 16 | 17 | 18 | 19 | 20 |  |
|                                                                       |                                                                                                    | •••                             | •                       |                                                     |        |                    |                          |            |           |    |    |    |    |    |    |    |    |  |
|                                                                       |                                                                                                    |                                 |                         |                                                     |        |                    | Copyrig                  | phi 2020 ) | oho-gakus | N  |    |    |    |    |    |    |    |  |

5. 試験システムには、「見直し」の機能がございます。解答欄右側の「見直し」のチ ェックボックスにチェックを入れることで、改めて確認したい問題にチェックを付 けることができます。

| 潜识牍: <b>ア</b> | イ ウ | I | あなたが選択した解答: エ | クリア 2見直し | >     |
|---------------|-----|---|---------------|----------|-------|
| 前の問題へ         |     |   |               |          | 次の問題へ |

6. チェックを付けた問題は、「解答状況確認表」に赤色で表示されますので、見直し 時にすぐに見つけて移動することができます。

| 1 2 3 5 6 7 8 9 10 11 12 13 14 15 16 17 18 19 20 | 1 2 3 5 6 7 8 9 10 11 12 13 14 15 18 17 18 19 20 | 解答状況確認表】<br>部後況により、以下の<br>期間動音をクリック1<br>途中退席はできません<br>見直しのチェックは3 | り問題書号の<br>問題書号の<br>見<br>で<br>こ<br>の<br>解<br>思<br>の<br>彩<br>の<br>彩<br>の<br>の<br>彩<br>の<br>の<br>の<br>の<br>で<br>高<br>ひ<br>ち<br>の<br>の<br>で<br>高<br>の<br>の<br>の<br>の<br>で<br>の<br>の<br>の<br>の<br>の<br>の<br>の<br>の<br>の<br>の<br>の | )背景色が<br>問題…灰杉<br>ミージにでも<br>ミーズので | 次の見しの!! | 豊富まま点 | 変化し<br>変題:<br>待寄し | ます。<br>赤色<br>さい。<br>ません。 |    |    |    |    |    |    |    |    |    |    |  |
|--------------------------------------------------|--------------------------------------------------|------------------------------------------------------------------|----------------------------------------------------------------------------------------------------|-----------------------------------|---------|-------|-------------------|--------------------------|----|----|----|----|----|----|----|----|----|----|--|
|                                                  | The set                                          | 1 2 3                                                            | 6                                                                                                    | 6                                 | 7       | 8     | 9                 | 10                       | 11 | 12 | 13 | 14 | 15 | 16 | 17 | 18 | 19 | 20 |  |

すべての問題の解答が終わりましたら、試験時間の終了迄、そのままお待ち下さい。
 全問解答し終わった後でも、離席すると失格となります。これは、席を離れた受験者が
 問題を漏洩することなどを防止する為であり、公開会場での受験と同様の扱いです。

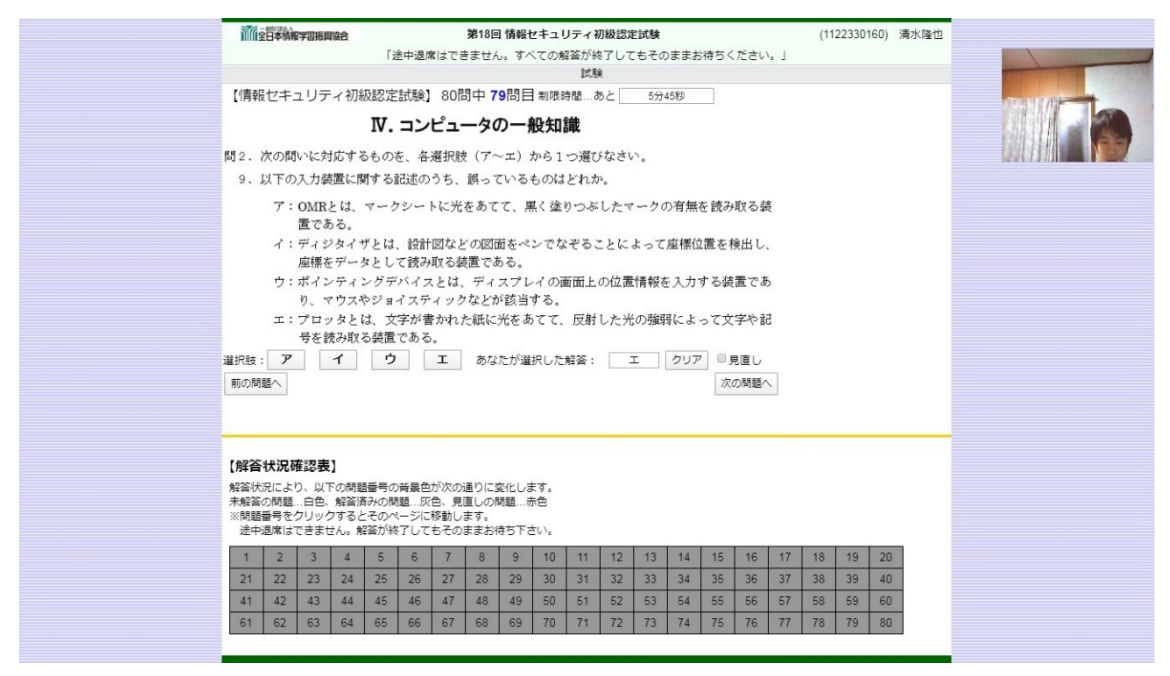

- 8. オンライン・ライブ検定の試験中の行動基準は、会場試験同様の厳格な受験規則を基礎としていますのでご了承下さい。
- 試験終了後に、机に顔を突っ伏して寝てしまったり、横になって寝ていて、頭や髪の 毛のみしか撮影されず、受験者の本人確認ができなくなることがあります。この場合も 離席と同様に失格としていますのでご注意下さい。
- 10. 試験の解答終了後に、不真面目な態度や行動を取った場合、失格とすることがありま すのでご了承下さい。
- 11. Web カメラが正常に動作していない、または一定時間カメラが作動していない場合、 協会は受験者の行動が掌握できませんので、問題漏洩防止の観点から、受験者本人の同 意なく、試験時間途中で失格扱いとさせていただくことがございます。受験中は Web カ メラが正常に作動しているかについて注意して下さるようお願いいたします。

12. 試験時間が終了しますと、終了画面へ自動的に移動いたします。終了画面では、合否 発表の日程などのご案内をご覧頂くための動画がございますので、再生してご覧下さ い。終了のご案内をご覧頂きましたら、試験はすべて終了となります。終了のご案内に 従って、ブラウザを閉じて試験を終了して下さい。

#### Ⅶ. 記述式試験の実施について

1. CSR 検定 2 級試験は、試験終了時の案内映像の表示の下に以下のような案内が表示されます。

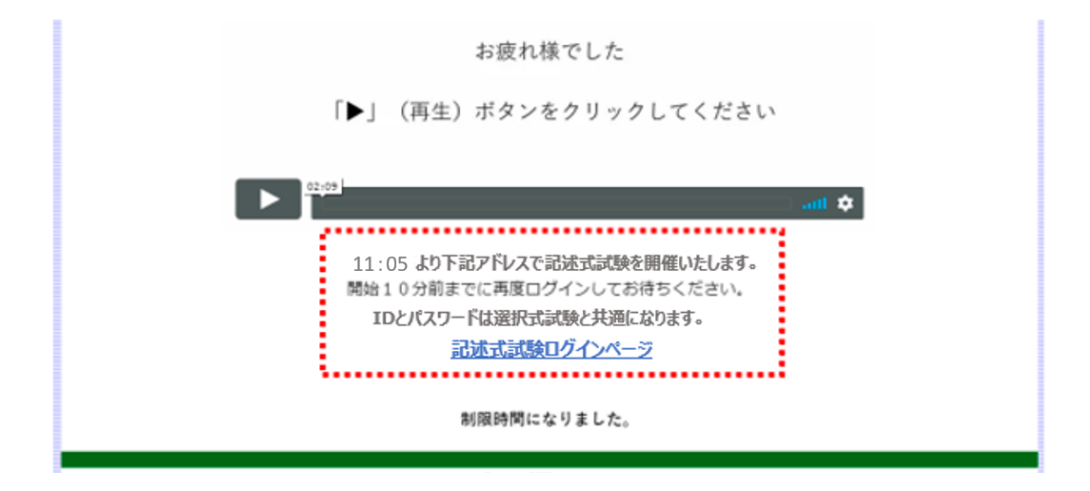

2. 記述式試験は選択式試験の終了の案内に従い、上記案内最下段のリンク(青字の部分)をクリックして記述式試験のログイン画面へ移動します。

下記の記述式試験のログイン画面が表示されましたら、10分休憩をお取り下さい。
 下記ページでログインしてから休憩をとった場合や、通信が切れた場合など、再ログインができなくなることがございますので、ログインは休憩後に行うことを推奨いたします。

| Tri-starysamae                                                                        |  |
|---------------------------------------------------------------------------------------|--|
| 受験音専用ログインページ                                                                          |  |
| WE 日記述は就称システム<br>実験数0<br>パスワード                                                        |  |
| ログイン                                                                                  |  |
| Microsoft internet Explorer による本システムのご利用はできません。<br>Edge 家たは Chrome をご利用頂けますようお願い致します。 |  |
| Microsoft Internet Explorer                                                           |  |
| 网络静着大概之下,一般在节目之前小元代中学业。                                                               |  |
| Cupyight 2020 pho-gatuahu                                                             |  |

4. 記述式試験のログイン後は選択式試験同様、Webカメラ、スピーカー、マイクなどの 接続を確認し、「受験」ボタンをクリックします。

| Ø - X22- | x +                                                                                                    | - 🗆 ×        |
|----------|----------------------------------------------------------------------------------------------------|--------------|
| 4 > C .  | thusyoku.net/wbs/menu.php                                                                                                    | * <b>0</b> ; |
|          | 1111至15年時時7回8回80<br>第1回動作確認テスト<br>(光映者ID-123451184) 資格 大郎                                                                                                    |              |
|          | 1.6333                                                                                                    |              |
|          | 説験メニュー                                                                                                    |              |
|          | 下記の3点が接続されていることをご確認してください。                                                                                                    |              |
|          | • WEBカメラ                                                                                                    |              |
|          | ・ スピーカー、ヘッドフォン等の音声出力装置                                                                                                    |              |
|          | · 717                                                                                                    |              |
|          | 確認ができましたら「受験」ボタンを押して下さい。                                                                                                    |              |
|          | <u>WEBカメラとマイクの使用許可を求められます</u> ので、「評句」を選択し、そのままお待ちください。                                                                                                    |              |
|          | 二六国国と、動作確認用の音声が売れます。                                                                                                    |              |
|          | 二内重国、音声が再生されない場合は重国の更新をお試しください。                                                                                                    |              |
|          |                                                                                                    |              |
|          | 8 8 3                                                                                                    |              |
|          | in the second second seco |              |
|          | 第1回動作躍怒デストの受験をします。                                                                                                    |              |
|          |                                                                                                    |              |
|          |                                                                                                    |              |
|          | Capyrght 2000 pile galwahu                                                                                                    |              |
|          |                                                                                                    |              |
|          |                                                                                                    |              |
|          |                                                                                                    |              |
|          |                                                                                                    |              |

5. 記述式試験の受験案内が配信されるまで、下記の画面でお待ち下さい。その際に、画面右上に Web カメラの映す映像が表示されているか、確認して下さい。Web カメラの映像が映っていない場合、失格となりますので、ご注意下さい。

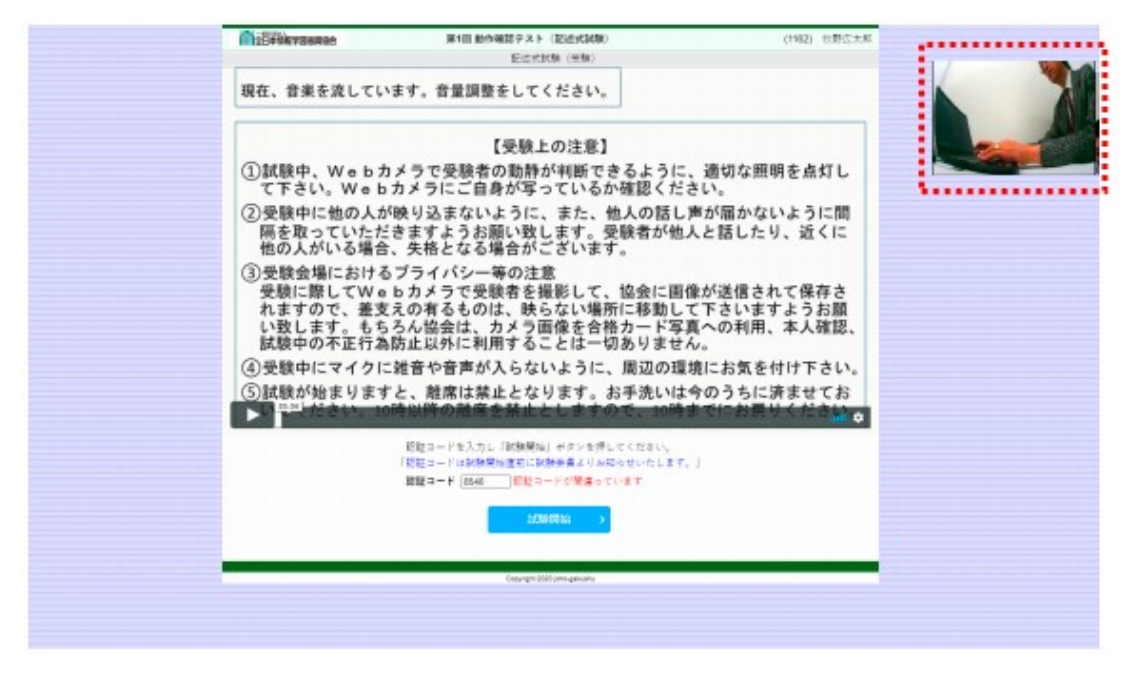

6. 記述式試験の解答欄は、下記のような入力枠がございますので、入力枠をマウスで選 択し、入力を行って下さい。

| ウ、無線LANの銀紅螺螺であるWi-Phアライアンスが開催している無線LANの積号振程であ<br>り、時号銀の生態は経営で、テージ探ざ人能決壊的も常知されている。また、特号銀米一<br>25% 使ごとた自動更好かるTKIPPを、特徴してなごりないであるAES+スのCCAPEを設<br>用し、最長25%ビットまでの暗号観を利用できる。利用環境によって、低人・家庭・小規<br>壊壊者取りのローンナルモートと、大規関本集合以内エンターフライズモードを選択<br>することができる。<br>エ、アプリケーションのぜい制性をつく複なから、アプリケーションを防御するためのハード<br>ウェアまたはフリトウェアである。現品でプリケーションを防御するためのハード<br>ウェアまたはフリトウェアである。現品でプリケーションを防御するためのハード<br>ウェアまたはフリトウェアである。現品でプリケーションを防御するためのハード<br>ウェアまたはフリトウェアである。現品でプリケーションを防御するためのハード<br>ウェアをしたいて、一般が取りフリイウタートには制度できないないかどうかとつき最佳して該<br>当する通信を逮捕する「ブラックリストが広」だけではなく、正常と判断できるパターン<br>を発展して該当ずる通信を通信を伴ろ「ホウイトリストが広」による検索を行うことがで<br>きる。 | N72454/s 19.40.4 2<br>あと 999500 |
|----------------------------------------------------------------------------------------------------|---------------------------------|
| 第3、回典3・回典4から読み取ることができることを、300字以内で記しなさい。                                                                                                    |                                 |

7. 記述式試験では、試験中にパソコンの突然のフリーズなどにより、入力した文字デー タがなくなってしまう可能性がございます。そのため、画面右上の Web カメラの映像の 上に保存ボタンを用意しております。

適宜、Webカメラの映像上の青色の「解答保存」ボタンをクリックして保存して下さい。なお、「解答保存」ボタンには、最後にボタンを押した時間のタイムスタンプがございますので、保存した時間が確認できます。すぐ下にございます、残り時間のカウン

ターと合わせて、お時間の配分にご活用下さい。

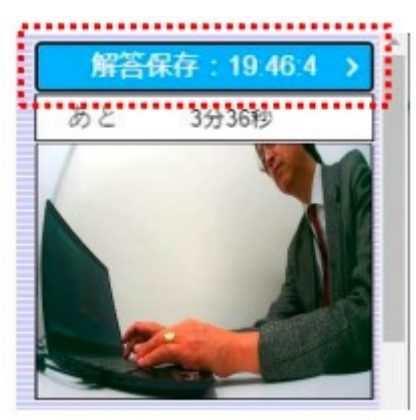